# **BILDARCH LAN**

### 1 Einleitung

BILDARCH LAN eignet sich für die Verwaltung von grossen Bildbeständen in einem LAN. Mit dem BILDARCH-Viewer können die Benutzer gezielt nach bestimmten Bildern suchen, diese am Bildschirm betrachten und/oder vom Server auf die lokale Festplatte kopieren.

# 2 Installation Übersicht

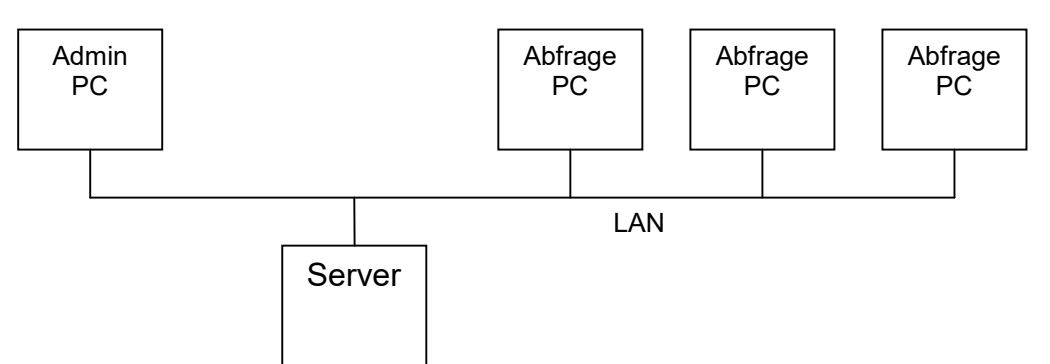

| Was            | Wo       | Beschreibung                                                                                                    |
|----------------|----------|----------------------------------------------------------------------------------------------------|
| BILDARCH       | Admin PC | Windows Software für die Verwaltung der Bilder.                                                                                                    |
| LAN            |          | Für die Installation sind Adminrechte erforderlich.                                                                                                    |
| DAO            | Admin PC | Über DAO (Data Access Objects) greift BILDARCH auf die<br>Datenbankdatei zu. Die DAO werden während der Installation<br>von BILDARCH LAN installiert.                  |
|                |          | Für die Installation der DAO sind Adminrechte erforderlich.                                                                                                    |
| Datenbankdatei | Server   | Die Datenbankdatei muss auf dem Server abgelegt werden<br>und vom Admin-PC über ein Netzlaufwerk (z.B. I:) erreichbar<br>sein.                                         |
|                |          | Der Admin-PC (User) muss für diesen Ordner über<br>Schreibberechtigung verfügen.                                                                                       |
| Bilddaten      | Server   | Die Funktion <i>Datei / Export / Export für BILDARCH LAN</i><br><i>Viewer</i> schreibt die Bilddaten und den BILDARCH-Viewer in<br>einen Ordner auf dem Server.        |
|                |          | Der Admin-PC (User) muss auf diesen Ordner über ein<br>Netzwerklaufwerk (z.B. I: ) zugreifen können und für diesen<br>Ordner über Schreibberechtigung verfügen.        |
|                |          | Der Abfrage-PC muss auf diesen Ordner über ein<br>Netzlaufwerk (z.B. <i>I:</i> oder \\ <i>server1\laufwerk1\</i> ) lesend<br>zugreifen können.                         |
| Vorschaubilder | Server   | BILDARCH LAN erzeugt bei Bedarf die Vorschaubilder in einen Ordner auf dem Server.                                                                                     |
|                |          | Der Admin-PC (User) muss auf diesen Ordner über ein<br>Netzwerklaufwerk (z.B. <i>I:</i> ) zugreifen können und für diesen<br>Ordner über Schreibberechtigung verfügen. |

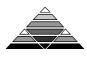

|                     |        | Der Abfrage-PC muss auf diesen Ordner über ein<br>Netzlaufwerk (z.B. <i>I:</i> oder \\ <i>server1\laufwerk1\</i> ) lesend<br>zugreifen können.                                                                                                    |
|---------------------|--------|----------------------------------------------------------------------------------------------------|
| Bilddateien         | Server | Die Original-Bilddateien müssen in einem Ordner oder einer<br>Ordnerstruktur auf dem Server gespeichert werden.                                                                                                    |
|                     |        | Wenn BILDARCH die Bilddateien während dem Import in die<br>Ordnerstruktur kopieren soll, muss der Admin-PC (User) über<br>Schreibrechte verfügen.                                                                                                    |
|                     |        | Der Admin-PC (User) muss auf diesen Ordner über ein Netzwerklaufwerk (z.B. <i>I:</i> ) zugreifen können.                                                                                                    |
|                     |        | Der Abfrage-PC muss auf diesen Ordner über ein<br>Netzlaufwerk (z.B. <i>I:</i> oder \\ <i>server1\laufwerk1</i> \) lesend<br>zugreifen können.                                                                                                    |
| BILDARCH-<br>Viewer | Server | Der BILDARCH-Viewer, inkl. DLLs, wird von BILDARCH LAN in einem Ordner auf dem Server gespeichert.                                                                                                    |
|                     |        | Der BILDARCH-Viewer wird vom Abfrage-PC über eine<br>Verknüpfung direkt vom Netzlaufwerk (z.B. <i>I:</i> oder<br>\\ <i>server1\laufwerk1\</i> ) gestartet. Schreibrechte sind nicht<br>erforderlich.                                                          |
|                     |        | Auf dem Abfrage-PC muss das Installationsprogramm<br><i>BildarchViewerSetup.exe</i> ausgeführt werden. Dieses<br>Programm installiert auf dem Abfrage-PC die Grafik-<br>Komponente (GdPicture V11), welche für die Anzeige der<br>Bilddateien verwendet wird. |

#### Beispiel Ordnerstruktur auf Server:

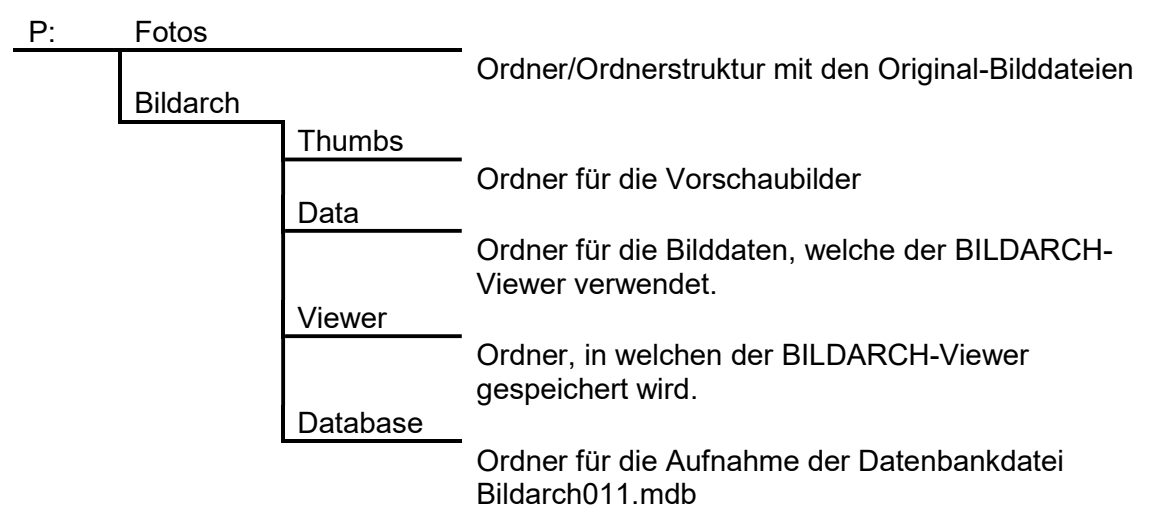

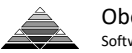

# **3** Installation auf Admin-PC

Folgende Schritte müssen auf jedem Admin-PC ausgeführt werden:

- 1. BILDARCH mit Setup-Programm installieren.
- Nach der Installation auf erstem Admin-PC: Auf Server Ordnerstruktur gemäss oben abgebildetem Schema erzeugen. Die Ordnerstruktur muss von allen Admin- und Abfrage-PCs über denselben Laufwerksbuchstaben und Pfad (z.B. *I:* für Admin-PC, resp. *I:* oder \\server1\laufwerk1\ für Abfrage-PC) erreicht werden können.
- 3. Nach Installation auf erstem Admin-PC: Datenbankdatei *bildarch011.mdb* in Ordner *Database* auf Server kopieren, welcher in Schritt 2 auf dem Server eingerichtet wurde.
- 4. BILDARCH starten.
- 5. Mit Menupunkt *Optionen / Datenbank* die Datenbankdatei auswählen, welche in Schritt 3 auf den Server kopiert wurde.
- 6. Mit Menupunkt *Optionen / Vorschaubilder* den Ordner *Thumbs* auswählen, welcher in Schritt 2 auf dem Server erzeugt wurde. Grösse der Vorschaubilder erzeugen.
- Nach Installation auf erstem Admin-PC: Mit Menupunkt *Bearbeiten / Medium* (Name z.B. *Bilder*) eine Medium einrichten, welches im Eingabefeld *Pfad / Ordner* den Pfad auf den Ordner *Fotos* enthält, welcher in Schritt 2 auf dem Server erzeugt wurde.
- Nach Installation auf erstem Admin-PC: Gesamter Inhalt des lokalen Ordners ...Obeng/Bildarch/BaView in den Ordner Viewer kopieren, welcher in Schritt 2 auf dem Server erzeugt wurde.

### 4 Installation auf Abfrage-PC

Folgende Schritte müssen auf jedem Abfrage-PC ausgeführt werden:

- BildarchViewerSetup.exe auf dem Abfrage-PC ausführen. Installiert wird auf dem Abfrage-PC die Grafik-Komponente (GdPicture V11), welche f
  ür die Anzeige der Bilddateien verwendete wird.
- 2. Verknüpfung auf die Datei *BaView.exe* im Ordner *Viewer* erstellen, welcher bei der Installation von BILDARCH auf dem ersten Admin-PC in Schritt 2 erzeugt wurde.
- Wenn der BILDARCH-Viewer durch einen Doppelklick gestartet wird, erscheint die Meldung Die Datendatei konnte nicht gefunden werden oder ist defekt. Grund dieser Meldung: Der BILDARCH-Viewer bezieht seine Daten nicht aus der Datenbankdatei, sondern aus einer Datei, welche zuerst mit BILDARCH LAN erzeugt werden muss. Vorgeben:
  - Vorgehen:
    - a. BILDARCH LAN starten.
    - b. Fenster *Bild* (z.B. über Menupunkt *Datei / Bild…)* oder *Bildordner* öffnen und die Bilder in die Bildliste laden, welche mit dem BILDARCH LAN-Viewer angezeigt werden sollen.

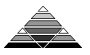

c. Menupunkt *Datei / Export / Export für BILDARCH LAN-Viewer…* betätigen. Der Dialog *Bilddaten für BILDARCH LAN-Viewer exportieren* wird geöffnet.

| oraner fur bildaten:       | c:\work\LanVi                         | ewer                                                                          |  |
|----------------------------|---------------------------------------|-------------------------------------------------------------------------------|--|
| Ordner mit Vorschaubilder: | \\server1\server1_e\bergfoto\vorschau |                                                                               |  |
|                            | C Stichworthing                       | erarchie (= Stichwortbaum) als Themenverzeichnis verwenden.<br>ersetzen durch |  |
| Laufwerk/Pfad 1            | E:\                                   | \\server1\server1_e\                                                          |  |
|                            |                                       |                                                                               |  |
| Laufwerk/Pfad 2            |                                       |                                                                               |  |

d. Eingaben ergänzen und anschliessend Schalter *Exportieren* betätigen. Die Daten werden exportiert.

#### 5 Lizenzen

Pro Admin-PC muss eine Lizenz *BILDARCH LAN* erworben werden. Pro Abfrage-PC muss eine Lizenz *BILDARCH LAN-Viewer* erworben werden.

# 6 Funktionsumfang

### 6.1 BILDARCH LAN

BILDARCH LAN wird für die Erfassung und Verwaltung der Bilddaten verwendet und umfasst denselben Funktionsumfang wie BILDARCH PRO.

Zusätzliche Funktionen:

• Erzeugung der Datendateien für den BILDARCH-Viewer.

BILDARCH LAN ist nicht für den gleichzeitigen Betrieb durch mehrere Benutzer ausgelegt. Die Software kann zwar von mehreren PCs aus betrieben werden, dies sollte aber nicht gleichzeitig erfolgen.

#### 6.2 BILDARCH-Viewer

Die aktuelle Version des BILDARCH-Viewer unterstützt die folgenden Funktionen:

- Anzeige des hierarchischen Inhaltsverzeichnisses.
- Anzeige der Bildliste.
- Anzeige des Vorschau- oder Detailbildes (ja nach Option) zum aktiven Eintrag der Bildliste.
- Schnellsuche für die Suche von Bildern.
- Kopieren des angezeigten Bildes in die Zwischenablage.
- Kopieren der aktiven Bilddatei in Ordner auf lokaler Festplatte.
- Anzeigen der wichtigsten Bildeigenschaften.
- Unterstützt werden alle gängigen Bildformate, inkl. RAW und PDS, exkl. PDF

Weitere Funktionen sind in Vorbereitung. Wenn möglich werden bei der Weiterentwicklung die Wünsche der Benutzer berücksichtigt.

### 7 Dieses Dokument

Aktueller Stand: V4.10, Rev. A